# ライブ講師®実践会サイト https://live5.jp/ の活用方法について

いつも、ライブ講師®実践会にご参加いただき、ありがとうございます。最新のサイトの構成と活用方法について、ご連絡いたします。

なお、ご不明の点は、いつても、<u>support@m.teram.jp</u>まで ご連絡ください。これからも、よろしくお願いします。

> 2019年4月1日 ライブ講師®実践会 代表 寺沢 俊哉

## トップページ https://live5.jp/

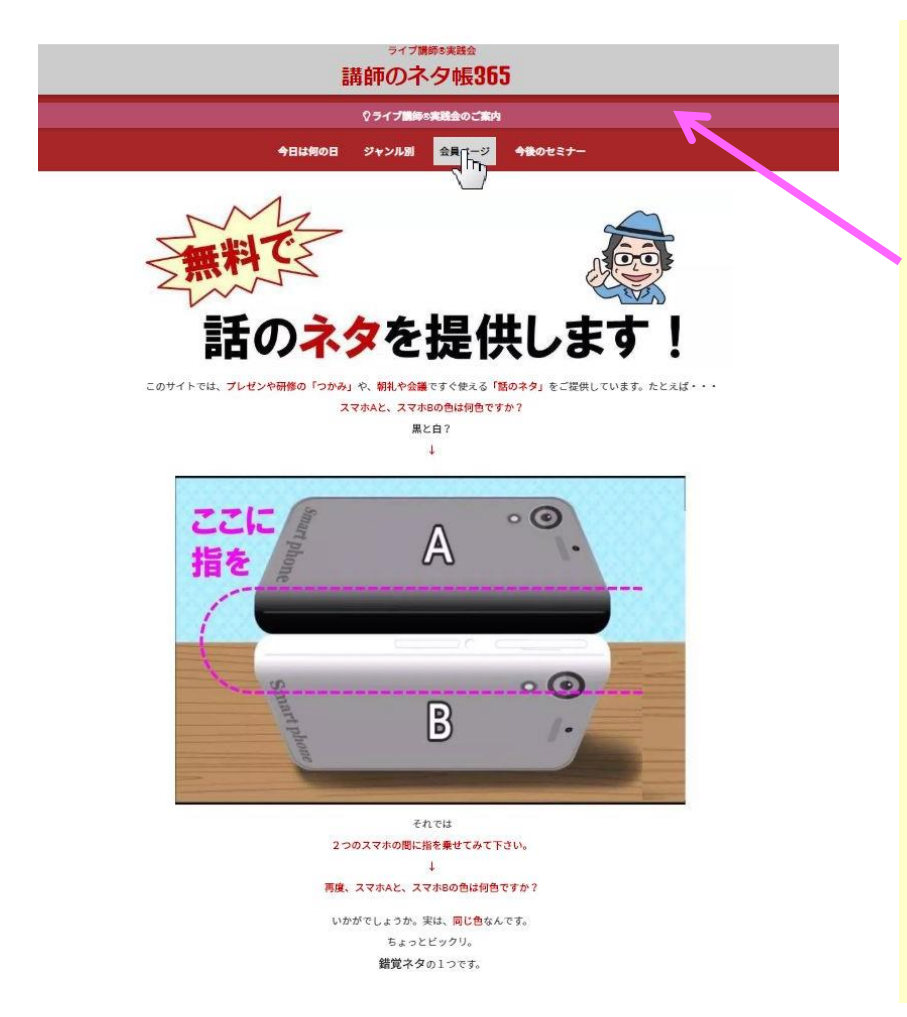

トップページは、 「講師のネタ帳365」という、一般の 方もご覧になれるページとなっています。

グローバル・メニュー(上の方にある帯 状のメニュー)は、2段になっており、 ・上段:ライブ講師®実践会のご案内 (改訂中) ・下段:4つのメニューから構成 ・今日は何の日 ・ジャンル別 ・会員ページ ・今後のセミナー となっています。 「会員ページ」をクリックしてください。

## 会員ページ https://live5.jp/category/kaiin/

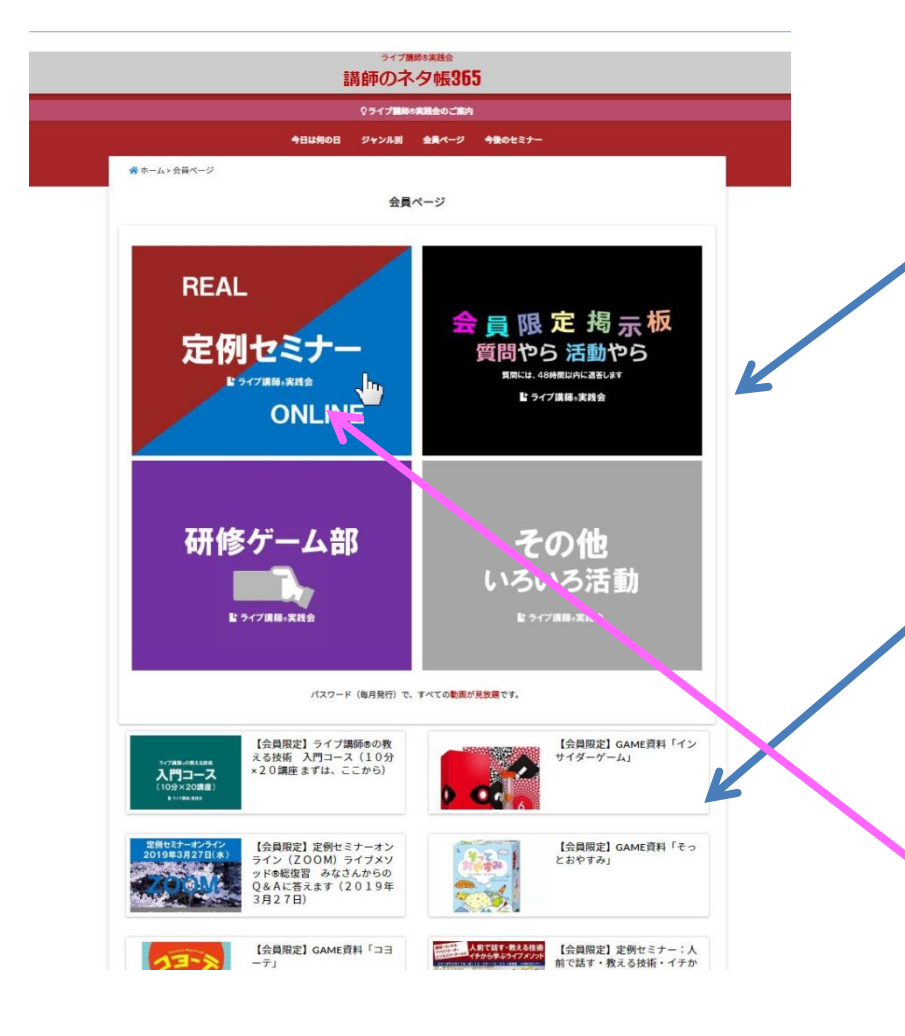

会員ページは、 上部に、田の字型に 「定例セミナー」「会員限定掲示板」 「研修ゲーム部」「その他いろいろ活動」 の四角いボタンがあり、クリックすること ができます。

下部には、会員にご提供する項目が、新 しい順に並んでいます。左記の例では、 「入門コース」「インサイダーゲーム」・・・が 新しく投稿された情報です。

たとえば、「定例セミナー」をクリックして みましょう。

### 定例セミナー https://live5.jp/category/kaiin/tereiarch/

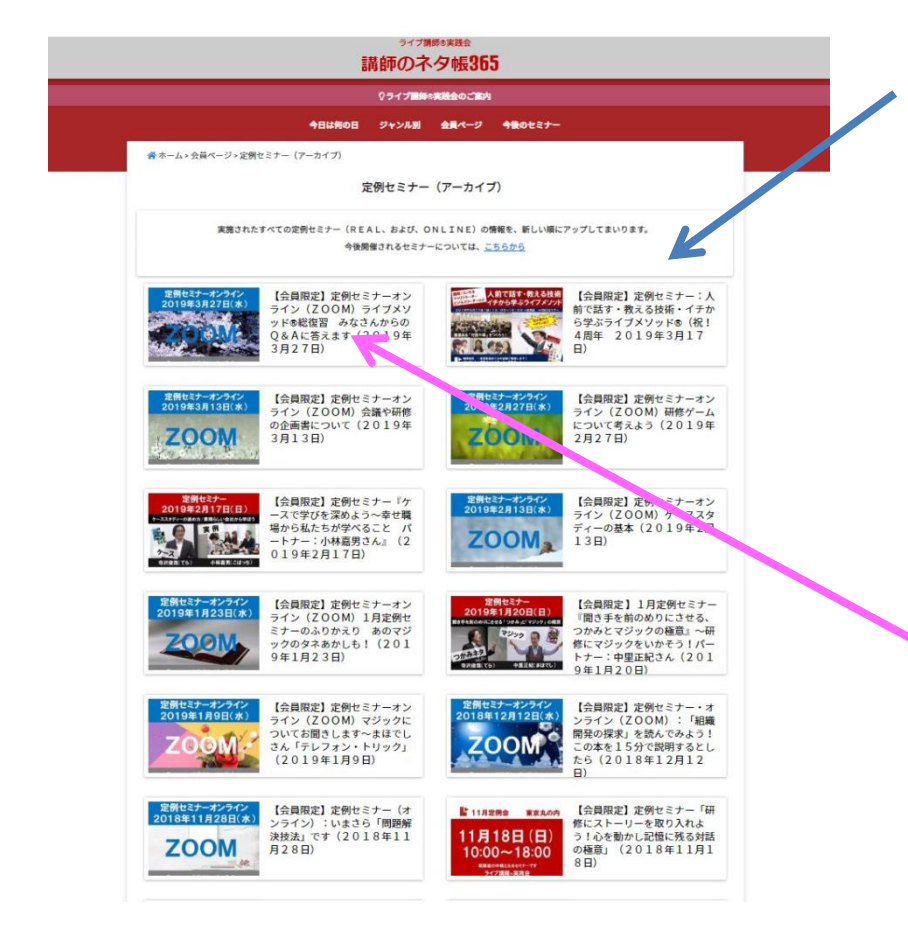

「定例セミナー」のページには、 定例セミナー(REAL)、および、定例セミ ナーONLINE (ZOOM)の情報が、新しい 順に並んでいます。

1つ上の階層「会員ページ」に登録されて いる情報のうち、「定例セミナー」に関す る情報だけが、ピックアップされています。

たとえば、左記の 【会員限定】定例セミナーオンライン (ZOOM) 3月27日をクリックしてみてく ださい。

#### 定例セミナーオンライン・ZOOM(3月27日) https://live5.jp/190327zoom/

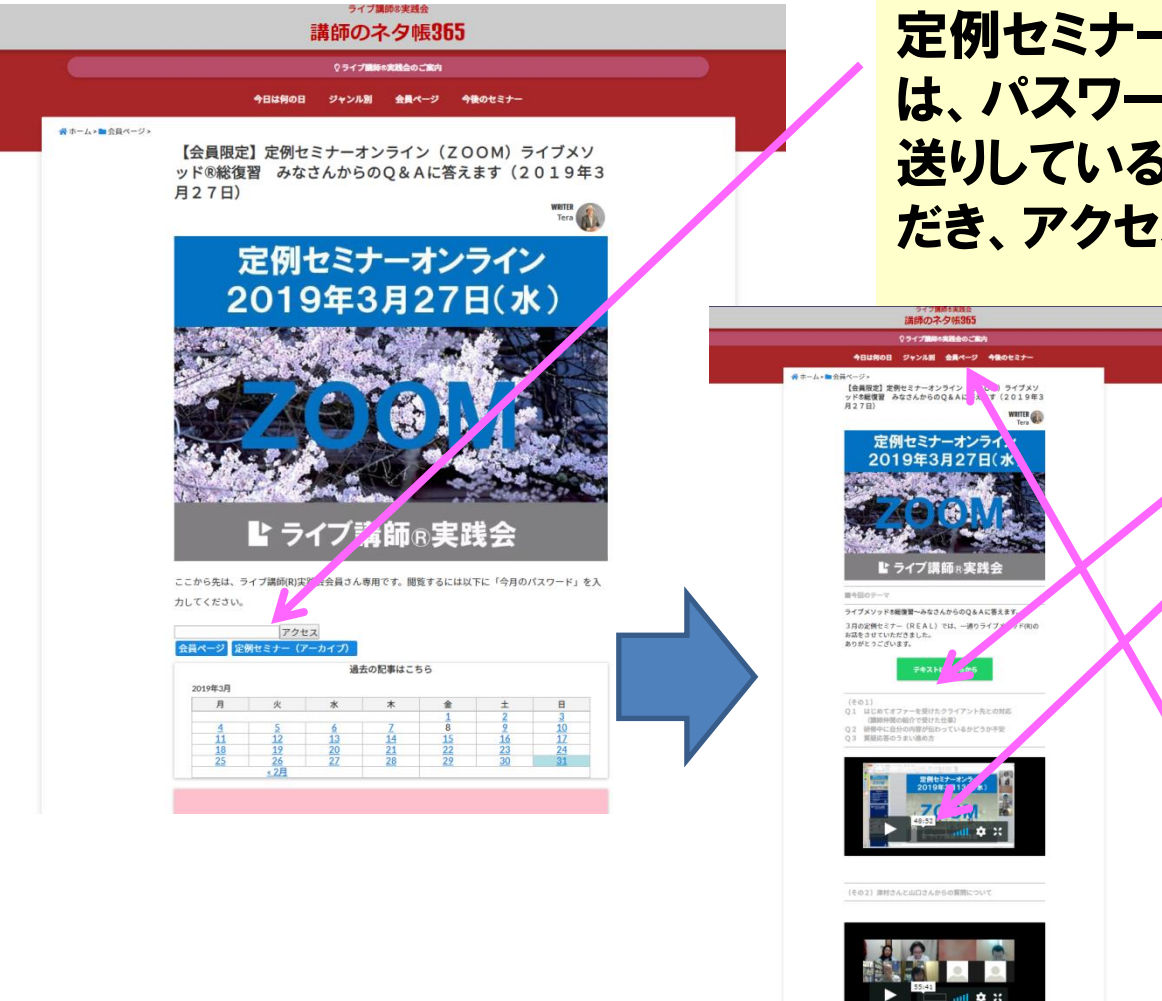

定例セミナーONLINE (ZOOM) のページで は、パスワードが求められます。毎月、お 送りしている会員パスワードをご入力いた だき、アクセスボタンを押して下さい。

すると、ページが開き、 収容されている ・テキスト(PDF)や、 ・動画をご覧になること ができます。

終了したら 「会員ページ」のボタンを 押すと、3ページの状態 に戻ります。

## 会員ページ https://live5.jp/category/kaiin/

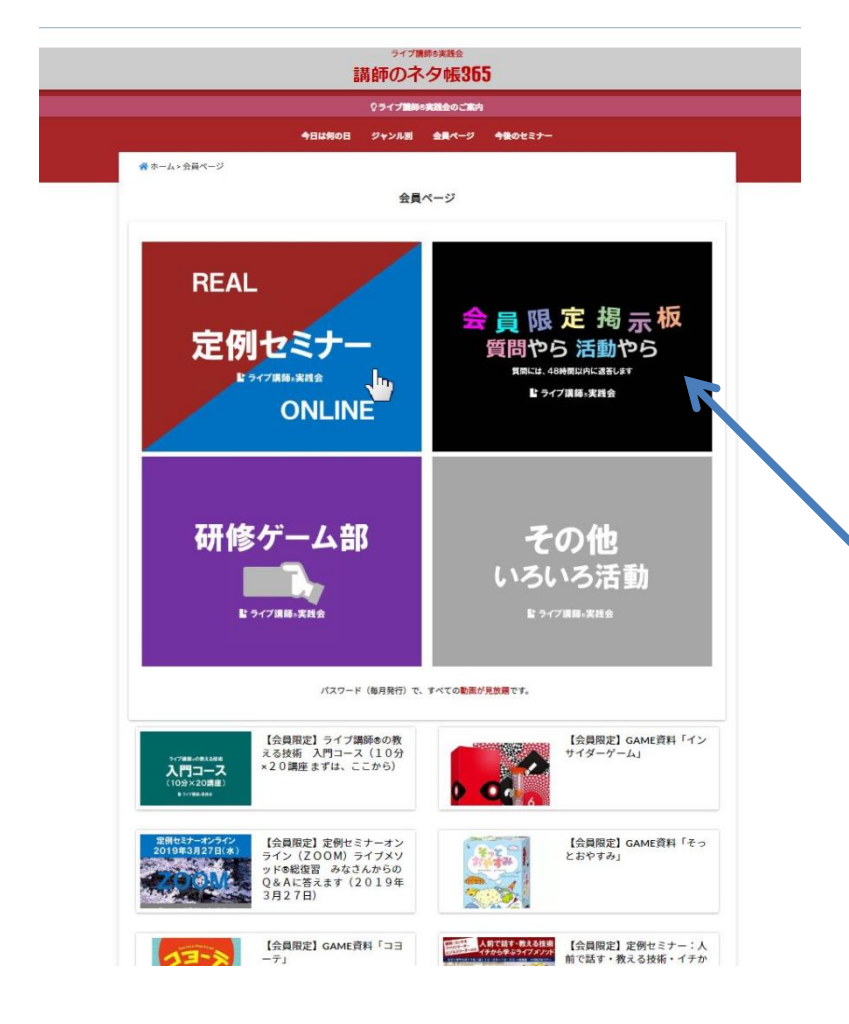

同様に、 「定例セミナー」以外の、 「会員限定掲示板」 「研修ゲーム部」「その他いろいろ活動」 の四角いボタンを押していただくと、 それぞれのカテゴリーに関係した情報だ けが、新しい順に並びます。 いろいろ試してみて下さい。

なお、「会員限定掲示板」は、フェイス ブックグループの機能を活用しています。 そのため、あなたが、フェイスブックを利 用していることが必要です。 こちらを押していただくと

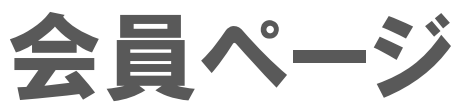

#### https://www.facebook.com/groups/live5m/

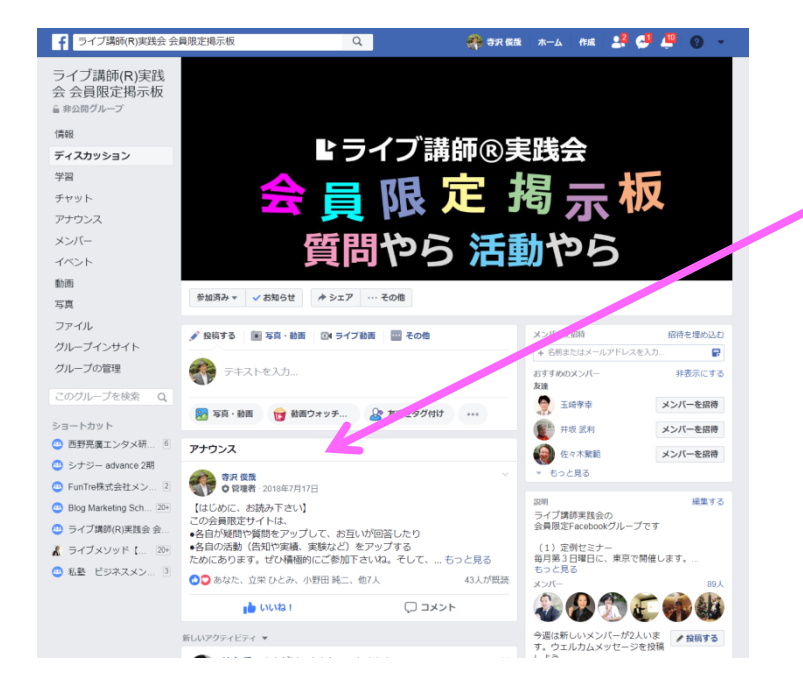

こちらのページのとびます。 アナウンスのところに、使い方が書いて ありますので、ご覧下さい。 こちらの掲示板では、質問や会員さんの 活動などをアップしています。

ご質問をいただければ、48時間以内に 回答します。私以外の会員さんからもア ドバイスや貴重なご意見をいただけます。 ぜひ、活用してみて下さい。